イチからはじめる!Word W 🤊 🚽 U Windows Vista 対応 Office2007 版 (8頁~20頁) ファイル ホーム Windows セブン Office2010 版の使い方(2007 との違い) \*8頁 ・・クリックの説明部分[Office ボタン]ではなく[ファイル]です \*12頁・・ショートカットのアイコンはこれです 参考資料 差し込み文書 \*13頁··終了方法その②[Office ボタン]をクリッ ファイル ▶ 上書き保存 文書1の情報 クとあるが、2010 には[Office ボタン]が 🔜 名前を付けて保存

クとあるが、2010 には[Office ボタン]が ないので[ファイル]をクリック→[終了] をクリックで Word が終了する

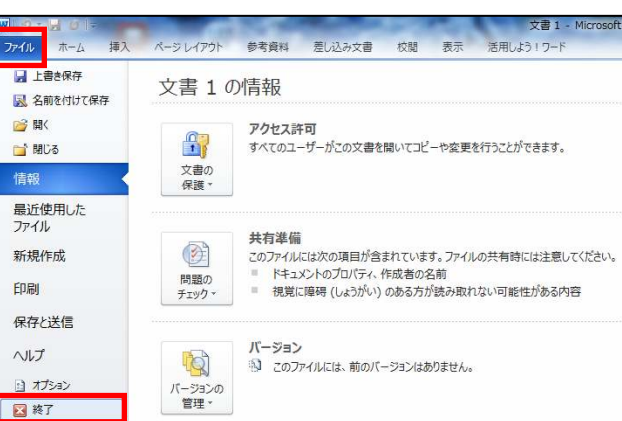

**\*14 頁・・Word2007**の画面構成で、Word2010 との違う部分

| W 🗉 - 🔒  | 5 ט      | -       |              |                |                     |                                                          |                         |              |            |        | _      | -   | ×           | 書 2 -        | Micro          | osoft       | Word |              |              |    |    |              |    |          | -              |        |           |      |             | • X                         |
|----------|----------|---------|--------------|----------------|---------------------|----------------------------------------------------------|-------------------------|--------------|------------|--------|--------|-----|-------------|--------------|----------------|-------------|------|--------------|--------------|----|----|--------------|----|----------|----------------|--------|-----------|------|-------------|-----------------------------|
| ファイル ホ   | -4       | 挕       | 入            | <i>М</i> -     | シレ                  | ィアウト                                                     |                         | 参考           | 資料         | 194    | 豊し込    | み文書 |             | 校閲           | 表              | 汞           | 活用   | しよう          | ワード          |    |    |              |    |          |                |        |           |      |             | ۵ 🕜                         |
|          | M S<br>B | 明朝<br>I | 目(本 ·<br>Ŭ · | - 10.<br>abe : | 5 +<br><b>x</b> , x | <b>A</b><br><b>A</b><br><b>A</b><br><b>A</b><br><b>A</b> | A <sup>*</sup>  <br>} • | Aa≁<br>ab2 ≁ | <u>A</u> - | ĕ<br>A | A<br>F | E   | * j=<br>= : | * * <u>*</u> | * 4            | E ∰E<br>¢≣∙ | × 2  | •   2<br>2 • | ↓   .<br>] • | *  | Ъ. | ァ<br>亜<br>重準 |    | あア<br>行間 | 亜<br>詰め<br>フロイ | あ<br>見 | ア亜<br>出し1 | 4    | なな なんしの 変更・ | 品検索 →<br>222 置換<br>232 選択 → |
| 09907 14 |          | 8       | 6            | 4              | 2                   | 8                                                        | 2                       | 4            | 6          | 8      | 10     | 12  | 4 1         | 6 18         | F交:<br>20<br>1 | 22<br>22    | 24   | 26           | 28           | 30 | 32 | 34 :         | 36 | 38       | 494<br>405     | 42     | 44 41     | 6 48 | '¥<br>]     |                             |

**\* 16 頁①**デスクトップ右下にある Microsoft Office2007 に表示されてない[確定前の文

確定前の文字列を検索 (Ctrl+F9)

字列を検索]

②④ツール[単語の登録]や[プロパティ]などの各種ツールを起動します。部分の表示画像の一部が違う。

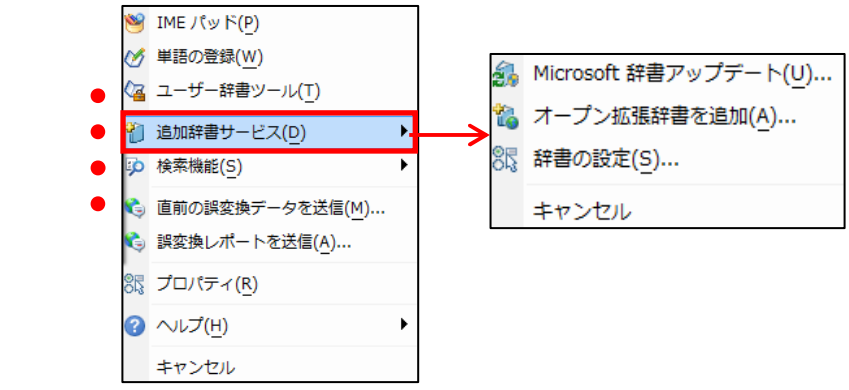

イチからはじめる!Word Windows Vista 対応 Office2007 版 (22 頁〜28 頁)

Windows セブン Office2010 版の使い方(2007 との違い)

23頁・・ファイルの保存で、文書を人に渡す場合

[ファイル]をクリック→[名前を付けて保存]をクリック→[名前を付けて保存]画面が表示され る→[ファイルの種類]横の[▼]をクリック→[Word97 - 2003 文書]をクリック→[保存]をクリッ クする。

| ファイル ホーム 挿入                                         | ページ レイアウト                                         | 参考資料 差し込み文書 校閲 表                                                | 整理 ▼ 新しいフォルダー                                                                                                    | ≝ <b>≓</b> ▼ (0 |
|-----------------------------------------------------|---------------------------------------------------|-----------------------------------------------------------------|----------------------------------------------------------------------------------------------------|-----------------|
| <ul> <li>上書き保存</li> <li>風 名前を付けて保存</li> </ul>       | 文書 2 0                                            | 〉情報                                                             | ダウンロード         ドキュメント ライブラリ           ラスクトップ         対象フォルダー: 2 か所                                                                                           | 並べ替え: フォルダー ▼   |
| <ul> <li>☞ 開く</li> <li>☞ 閉じる</li> <li>情報</li> </ul> | 文書の<br>保護▼                                        | <b>アクセス許可</b><br>すべてのユーザーがこの文書を開いてコピーや?                         | <ul> <li>■ 取込扱小した場子</li> <li>■ ライブラリ</li> <li>■ ドキュメント</li> <li>■ ビクチャ</li> <li>■ ビデオ</li> </ul>                                                             |                 |
| 最近使用した<br>ファイル<br>新規作成<br>印刷                        | <ul> <li>         ・         ・         ・</li></ul> | 共有準備<br>このファイルには次の項目が含まれています。フ<br>ださい。<br>= ドキュメントのプロパティ、作成者の名前 | <ul> <li>CravingExplorer<br/>・ ミュージック ・ CravingExplorer<br/>ファイルフォルダー     </li> <li>ファイルの種類(T): Word 文書<br/>作成者: Word 文書<br/>Word 97-2003 文書     </li> </ul> | (               |
| 保存と送信<br>ヘルプ<br>日 オブション                             | الا<br>الا                                        | <b>バージョン</b>                                                    | Word マクロ有物デンプレート<br>Word マクロ有物デンプレート<br>PDF<br>PDF<br>PS 文書<br>単一ファイル Web ページ<br>Web ページ                                                                     |                 |
| -<br>≥ 終了                                           | 管理*                                               |                                                                 | a<br>- Web ページ (フィルター後)<br>- リッチ テキスト形式 (RTF)<br>- 豊式なし<br>- Word XML ドキュメント<br>- Word 2003 XML ドキュメント                                                       |                 |

24頁・・『保存したファイルを開く』の、『メニューから開く』部分の違い

[ファイル]をクリック→[開く]をクリック→[ドキュメント]内の[フォルダ]から文書を選んで[開 く]をクリックする。

| W ( 4) - |         |
|----------|---------|
| ファイル     | 木-ム 挿入  |
| ┣ 上書     | 書き保存    |
| 🔜 名前     | 前を付けて保存 |
| 💕 開く     |         |
| 📑 閉じ     | ja      |

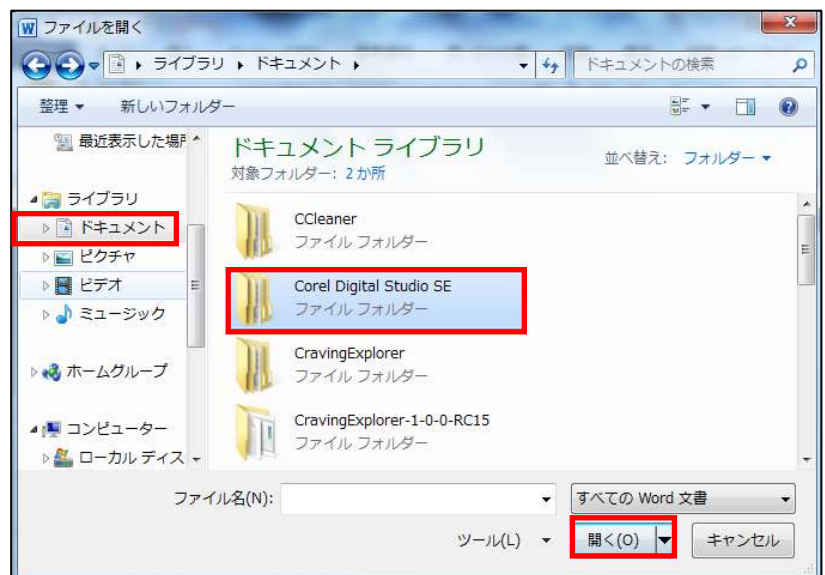

イチからはじめる!Word Windows Vista 対応 Office2007 版 (36 頁~42 頁)

Windows セブン Office2010 版の使い方(2007 との違い)

\*37頁・・『表題を装飾する』 [挿入]タブをクリック→表題の文字をドラッグして選択する→[ワードアート]をクリック→ス タイルを選択する→選択した表題のデザインが変わった(2007ではワードアートテキスト編 集画面が表示される)

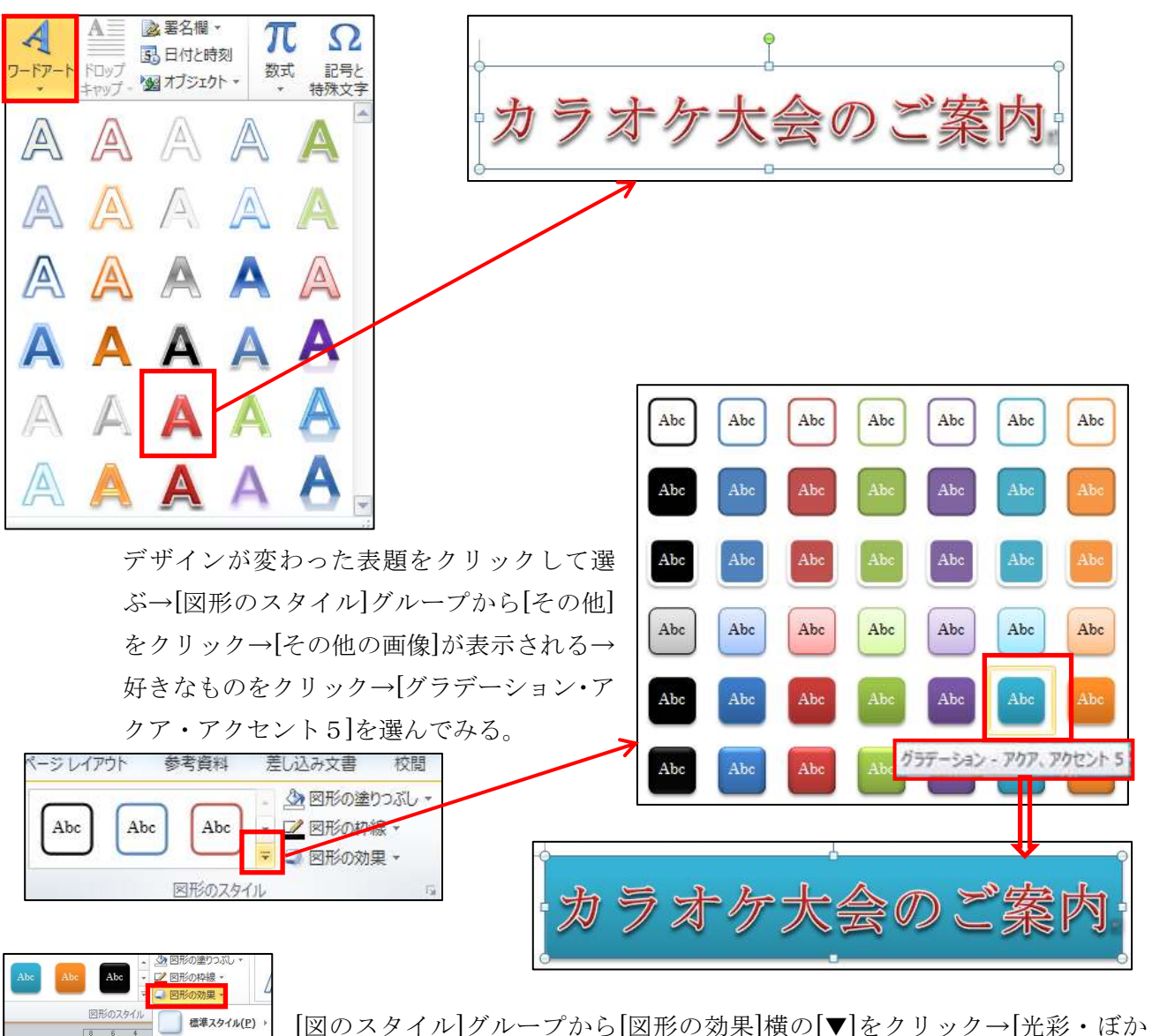

○形のの東 ○形のの次イル ● 8 4 ● 総次タイル(P) → 総次タイル(P) → ● 総(S) → 反射(R) → 「近射(C) → 回取の(B) → ③ 3-D 回販(D) →

[図のスタイル]グループから[図形の効果]横の[▼]をクリック→[光彩・ぼか し・3 − D 回転・変形]などで変更もできる。

カラオケ大会のご案内

イチからはじめる!Word Windows Vista 対応 Office2007 版 (57 頁~68 頁)

Windows セブン Office2010 版の使い方(2007 との違い)

**\*63頁・・**『写真の明るさを調整する』

[図ツール]の[書式]から[明るさ・コントラスト]がない場合は[調整]グループから[色]と[修正] 下の[▼]をクリックして写真の調整をする。

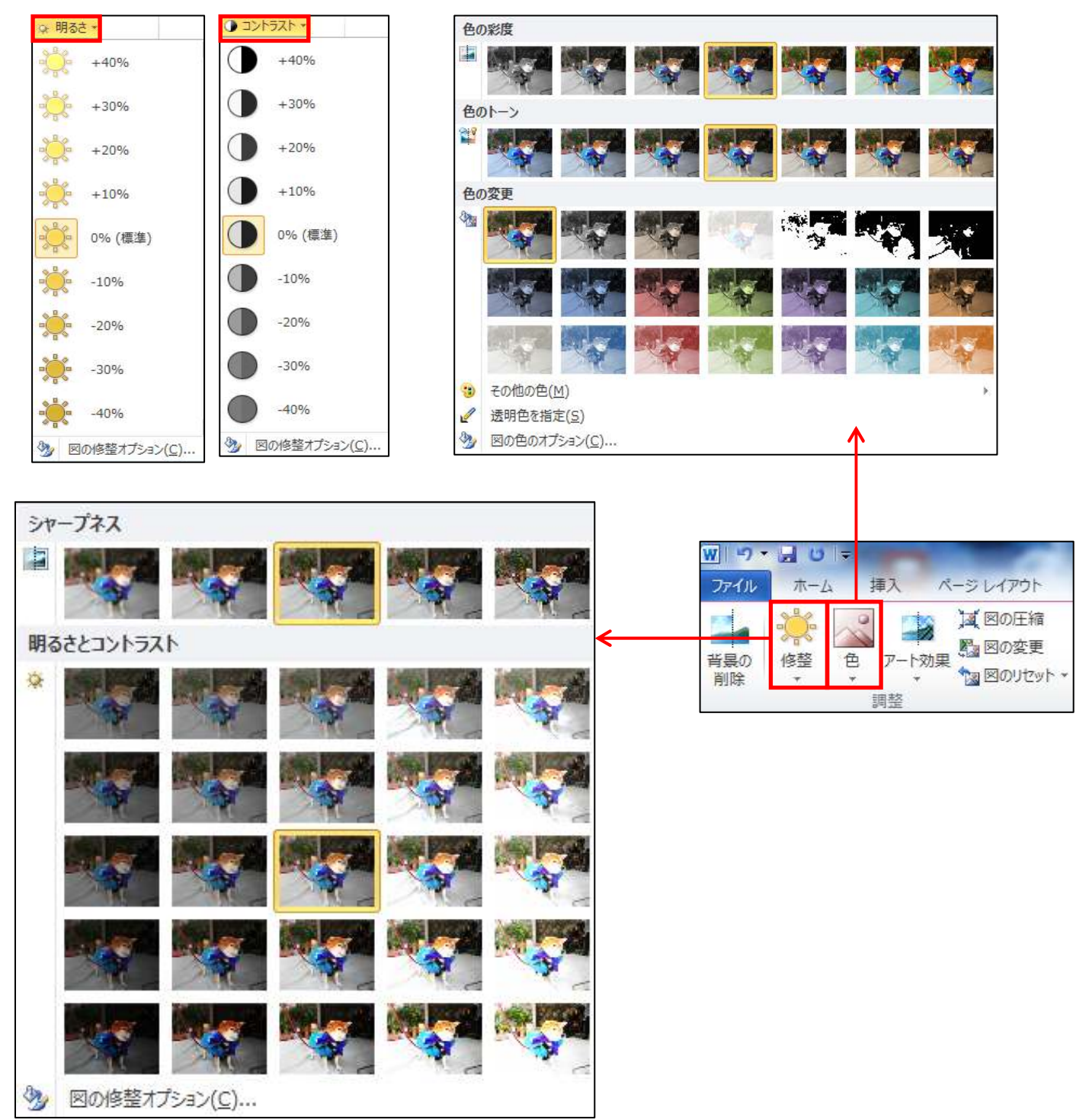

\*66頁・・『テキストボックスの調整』3の[テキストボックススタイル]は[描画ツール]と表示される[テ キストボックススタイル]グループは[図形のスタイル]と表示される。

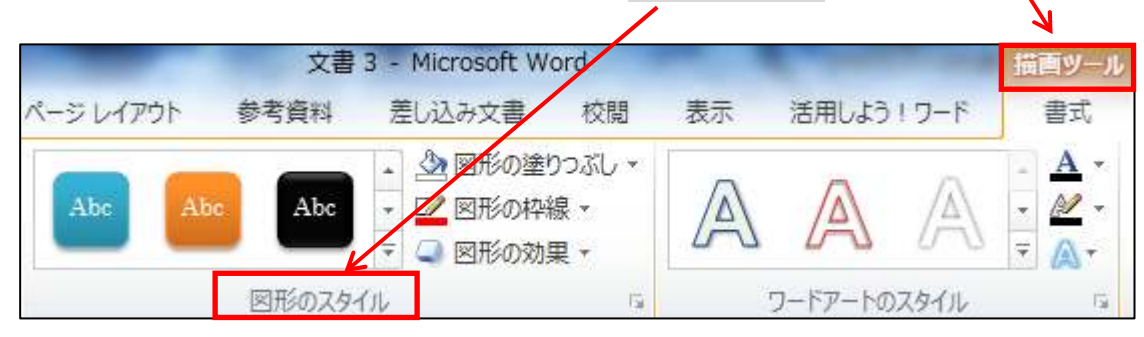

・・4の[図形のスタイル]グループから[その他]の[▼]をクリック→デザイン一覧が表示される→
 色を選ぶ。

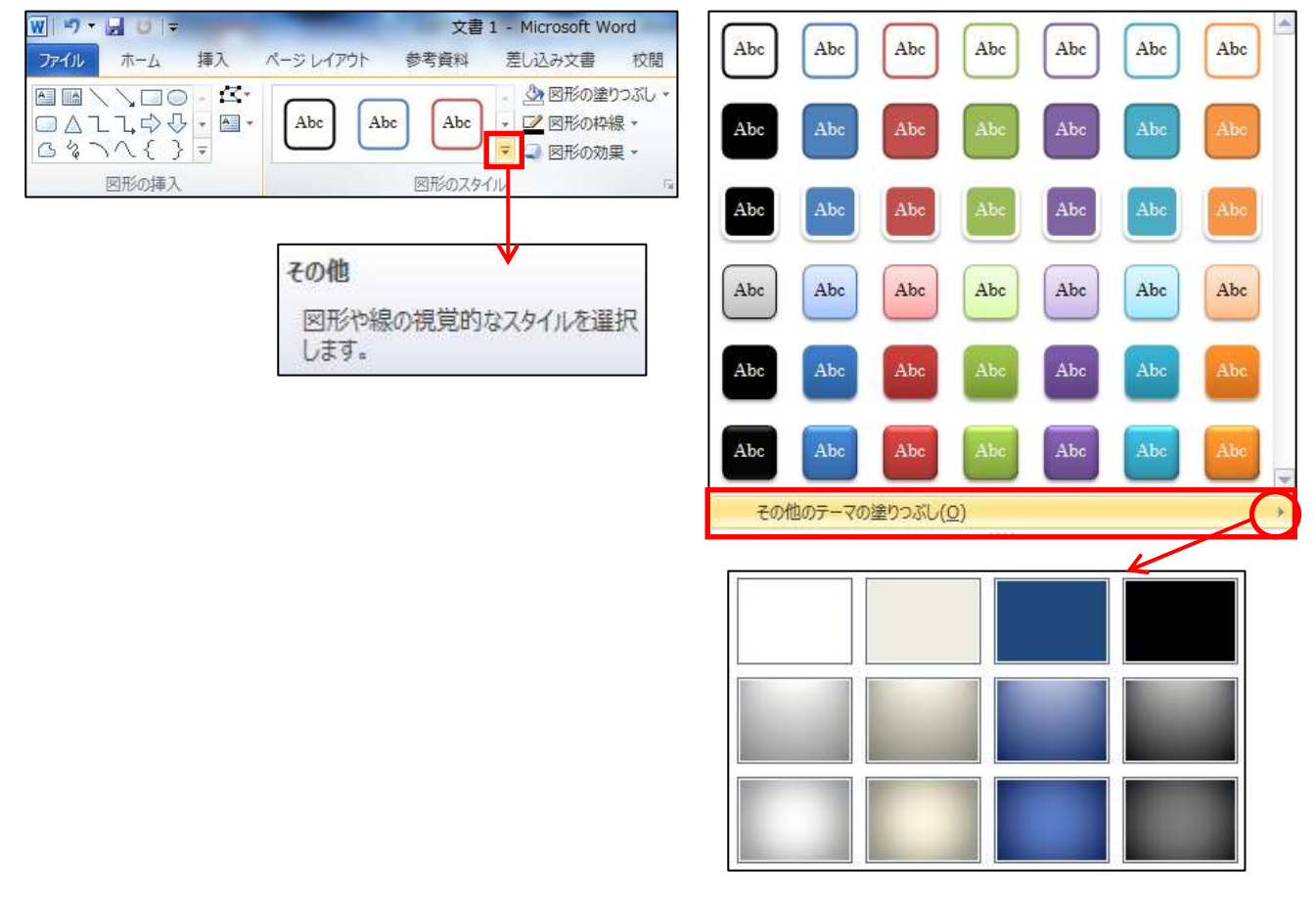

| イチからはじめる!Word                 |       |    |
|-------------------------------|-------|----|
| Windows Vista 対応 Office2007 版 | (70頁~ | 頁) |
| *70頁・・地図入り文書を作ってみ             | よう    |    |
| <b>*71 頁・・</b> 描画キャンバスを用意     |       |    |

地図を挿入したい場所にカーソルを移動する→[挿入]タブをクリック→[図形]をクリック→ [新しい描画キャンバス]をクリック→[描画キャンバス]と[描画ツール]が表示される。 Office2007の描画キャンバス

## **Office2010**の描画キャンバス

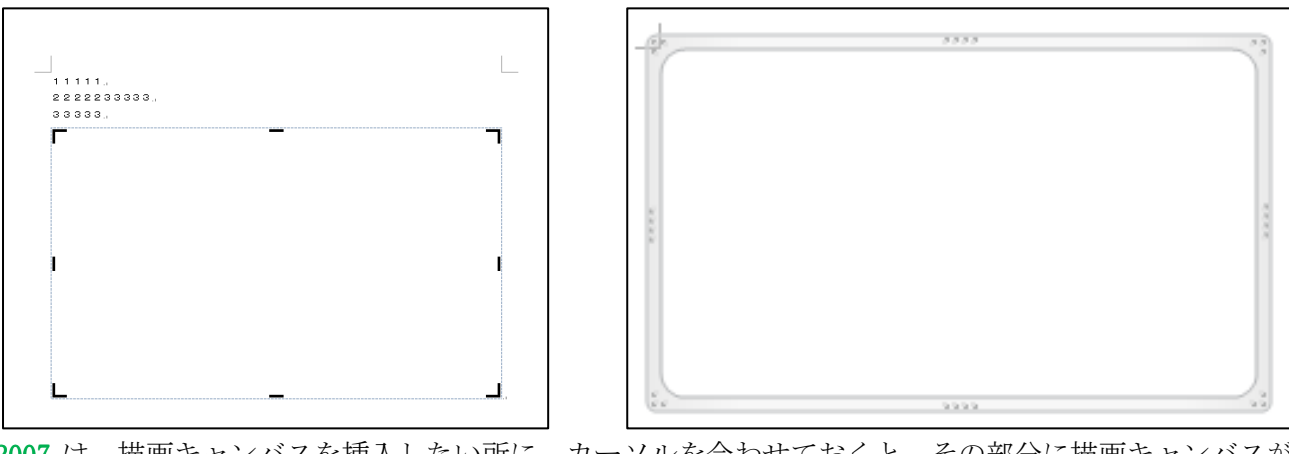

2007 は、描画キャンバスを挿入したい所に、カーソルを合わせておくと、その部分に描画キャンバスが 挿入される。

- **2010**は、挿入したい所にカーソルを合わせても、ページの一番上に挿入される。しかし描画キャンバス をドラッグすると位置を変更できる。
- \*77 頁・・2の描画キャンバス内にドラッグして四角形(建物)を作成の部分で Office2010では四角形が青色の塗りつぶしで表示される。
  [描画ツール]の[書式]から→[図形スタイル]グループの[図形の塗りつ ぶし]の[▼]をクリック→[塗りつぶしなし]をクリック→[図形の枠線] の[▼]をクリック→[色は黒]を選ぶ→[太さは 0.25pt]を選ぶと Office2007と同じ四角形ができる。

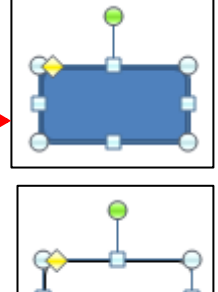

4 視覚スタイルはoffice2010にはないので[描画ツール]の[書式]から[図形のスタイル]グル ープ]の[その他]をクリック→好きな色を選ぶ。

| W 9 - 2 0 -          | 文書1 - Microsoft Word                                      | 描画ツール        | Abc  | Abc                | Abc               | Abc Abc                | Abc | Abc |
|----------------------|-----------------------------------------------------------|--------------|------|--------------------|-------------------|------------------------|-----|-----|
| ファイル ホーム 挿入 ページレイアウト | 参考資料 差し込み文書 校閲 表示 活用しよう!ワード                               | 書式           |      |                    |                   |                        |     |     |
|                      | bc Abc 2 図形の建りふし *<br>2 図形の枠線 *<br>2 図形の内集 *<br>2 図形の効果 * | · <u>A</u> · | Abc  | Abc                | Abc               | Abc                    | Abc | Abc |
| 図形の挿入                | 図形のスタイイ で ワードアートのスタイル                                     | 14           | Abc  | Abc                | Abc               | Abc                    | Abc | Abc |
|                      | その他                                                       |              | Abc  | Abc                | Abc               | Abc Abc                | Abc | Abc |
|                      | します。                                                      |              | Abc  | Abc                | パステリ<br>Abc       | レ - 赤、アクセント<br>Abc Abc | Abc | Abc |
|                      |                                                           |              | Abc  | Abc                | Abc               | Abc                    | Abc | Abc |
|                      |                                                           |              | その他の | )テーマの <sup>当</sup> | きりつぶし( <u>O</u> ) |                        |     | ۰.  |

## \*83頁・・テンプレートの活用部分

Office2010では[ファイル]→[新規作成]をクリック→[Office.com テンプレート]から[カレンダ ー]をクリック→[2011 年カレンダー]をクリック→多種類のカレンダーが表示される→好きな ものを選んでクリック→[ダウンロード]をクリック→カレンダーが表示される。

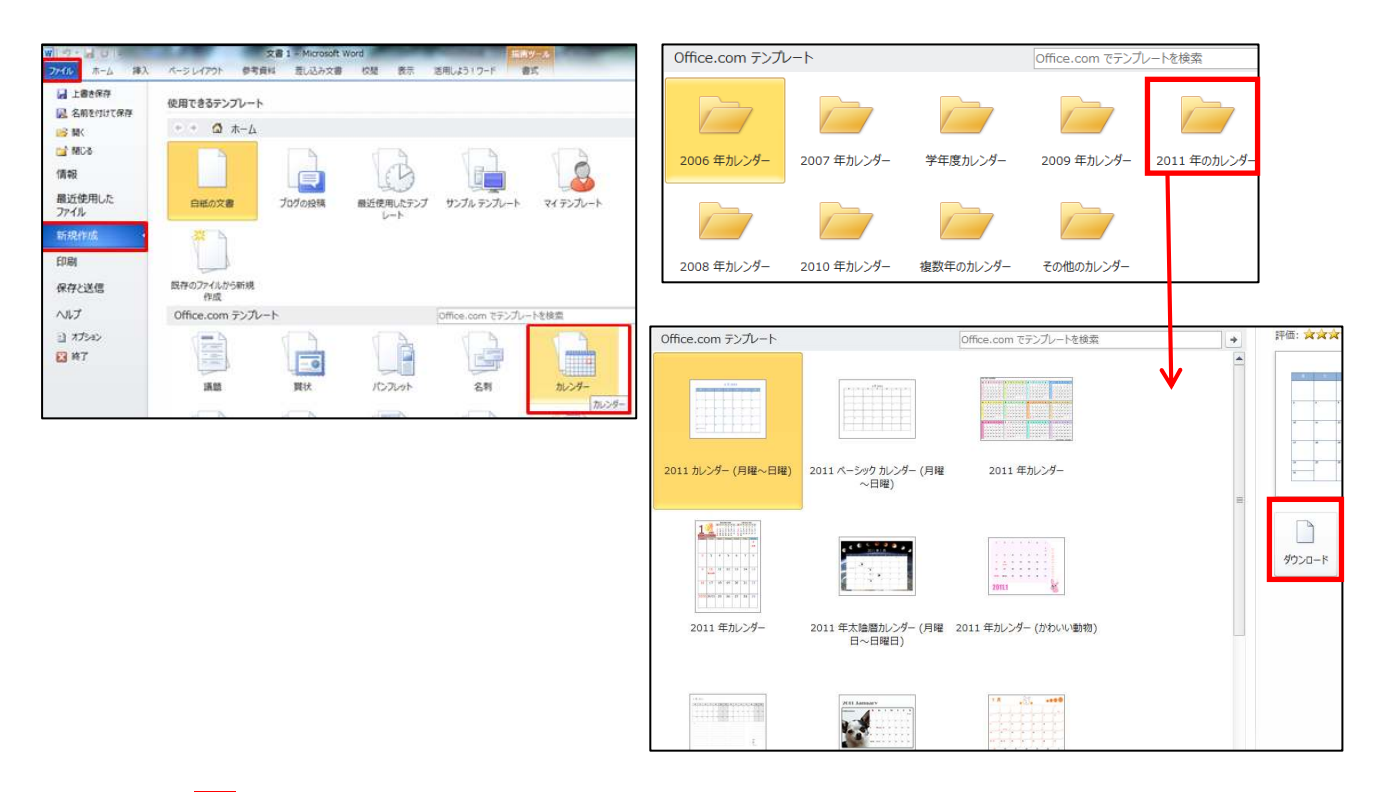

## \*87頁・・1 印刷プレビューで印刷イメージを確認する

[ファイル]をクリック→[印刷]をクリック→下の画面が表示される→次のページを表示させるには下のページ部分にある左右の三角マーク[**4**9/10**▶**]をクリックする

| <ul> <li>□ 上書き保存</li> <li>○ 間く</li> </ul>                   | 日本 日本 日本 日本 日本 日本 日本 日本 日本 日本 日本 日本 日本 日                                                                                                    |                    | 3<br>#88#~50.50-⊱o@M                                                                                                    |               |
|-------------------------------------------------------------|----------------------------------------------------------------------------------------------------|--------------------|----------------------------------------------------------------------------------------------------|---------------|
| ■ 間じる<br>情報<br>最近使用した<br>ファイル<br>新規作成<br>印刷<br>保存と送信<br>ヘルプ | プリンター         EPSON PX-A740         オフライン         プリンタ         設定         すべてのページを印刷         ドキュメント全体を印刷します         ページ:         声声 片面印刷                                                                                                    | 0<br>- 07D/57<br>0 | <ul> <li>フィルは 今年後期代 ウリックーバレング・と ちリックする。</li> <li>デージー マルダイ</li> <li>・メーズ アングレング・と フリックーズ いんどう</li> <li>・メーズ アングレング・と フリックーズ いんどう</li> <li>・メーズ アングレング・と アングレング・と アングレング・と アングレング・と アングレング・と アングレング・と アングレング・ 日本 (1) (1) (1) (1) (1) (1) (1) (1) (1) (1)</li></ul> |               |
| <ul> <li>□ オン&gt;&gt;&gt;</li> <li>○ 終了</li> </ul>          | <ul> <li>ページの片面のみを印刷します</li> <li>部単位で印刷         <ol> <li>1,2,3</li> <li>1,2,3</li> <li>1,2,3</li> <li>1,2,3</li> <li>2,3</li> <li>2,3</li> <li>2,3</li> <li>2,3</li> <li>2,3</li> <li>2,3</li> <li>1,2,3</li> <li>1,2,3</li> <li>2,3</li> <li>2,2</li> <li>3,2</li> <li>3,4</li> <li>2,3</li> <li>2,4</li> <li>2,3</li> <li>2,4</li> <li>2,3</li> <li>2,3</li> <li>2,3</li> <li>2,4</li> <li>2,3</li> <li>2,4</li> <li>2,4</li> <li>2,3</li> <li>2,3</li> <li>2,3</li> <li>2,3</li> <li>2,3</li> <li>2,3</li> <li>2,3</li> <li>2,3</li> <li>2,3</li> <li>2,3</li> <li>2,3</li> <li>2,3</li> <li>2,3</li> <li>2,3</li> <li>2,3</li> <li>2,3</li> <li>2,3</li> <li>2,3</li> <li>2,3</li> <li>2,3</li> <li>2,3</li> <li>2,3</li> <li>2,3&lt;</li></ol></li></ul> | *<br>*<br>*<br>*   |                                                                                                    |               |
|                                                             |                                                                                                    | べ-ジ設定              |                                                                                                    | 53% 🖂 — 🖓 — 🔶 |

1ページと2ページ目を左右に並べて表示する

[表示]タブの[ズーム]グループから『2ページ』をクリックすると画面上に2ページが左右に 並んで表示される。

| w           |                             |                       |      |                                  |       |                  |      |                                               | Word初新 |
|-------------|-----------------------------|-----------------------|------|----------------------------------|-------|------------------|------|-----------------------------------------------|--------|
| ファイル        | ホーム 損                       | ■入 ページレ               | イアウト | 参考資料                             | 差し辺   | しみ文書             | 校閲   | 表示                                            | 活用しよう  |
| 印刷<br>レイアウト | 全画面 Web<br>閲覧 レイアウト<br>文書の表 | です。<br>アウトライン 下書<br>示 | )    | ルーラー<br>グリッド線<br>ナビゲーション ウ<br>表示 | לאכאנ | 9<br><i>x</i> -4 | 100% | 1 <i>ページ</i><br> 2 <i>ページ</i><br> ページ幅<br>(ーム | を基準に表示 |

\*90頁・・背景に色をつけて印刷

背景の色をつけて印刷する設定が必要です→[ファイル]→[オプション]→[Word オプション] 画面が表示される→左列の[表示]をクリック→[背景の色とイメージを印刷する]にチェックを 入れて[OK]する→プレビュー画面に背景の色が表示されている。